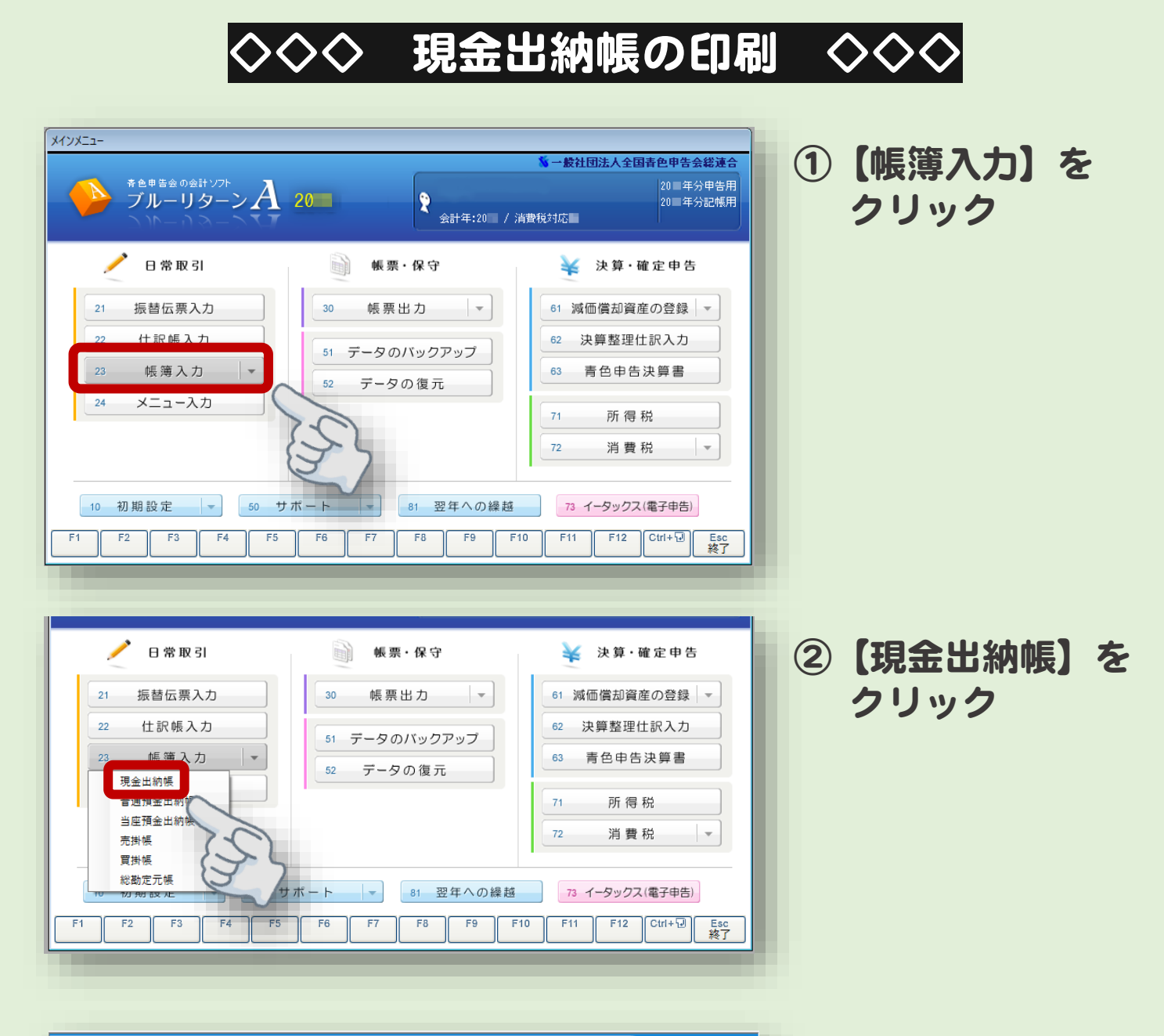

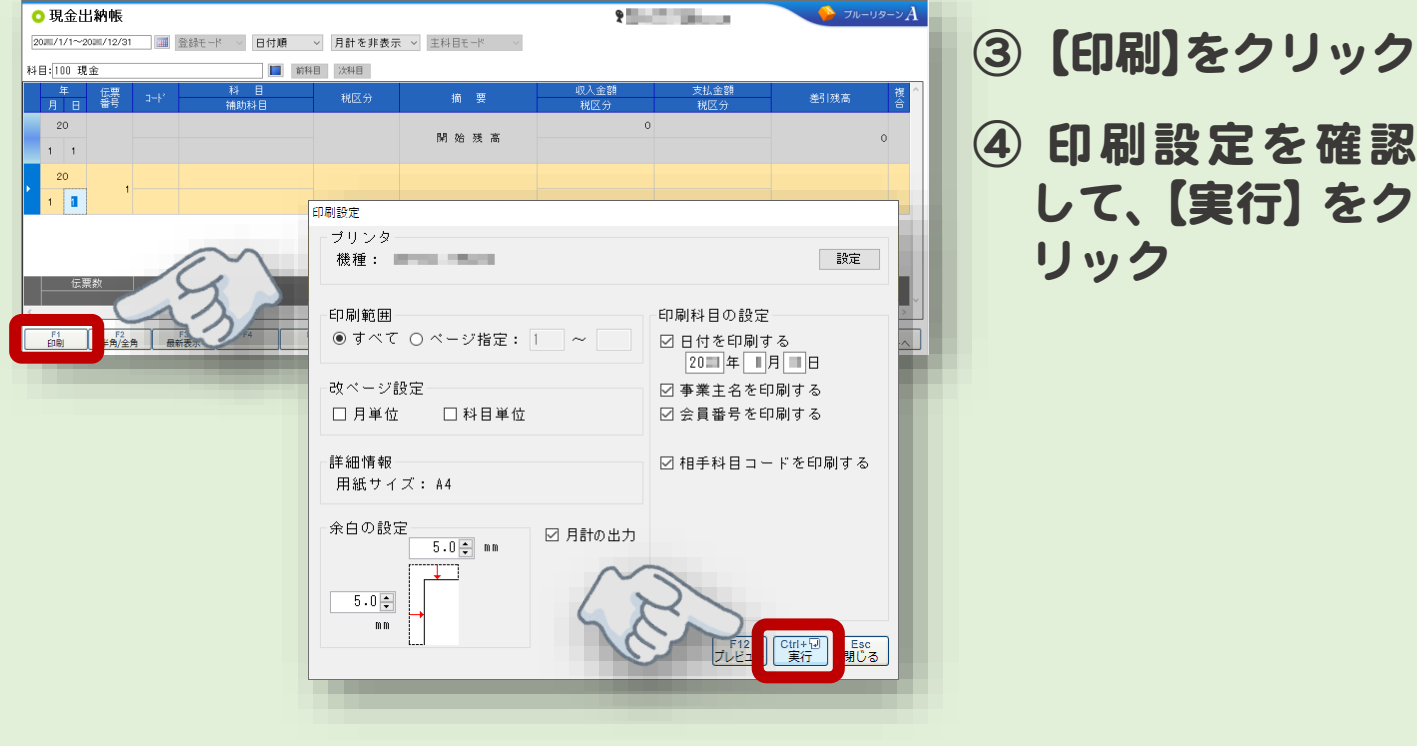

## $\Diamond \Diamond \Diamond$ 月別合計残高試算表の印刷 $\Diamond \Diamond \Diamond$

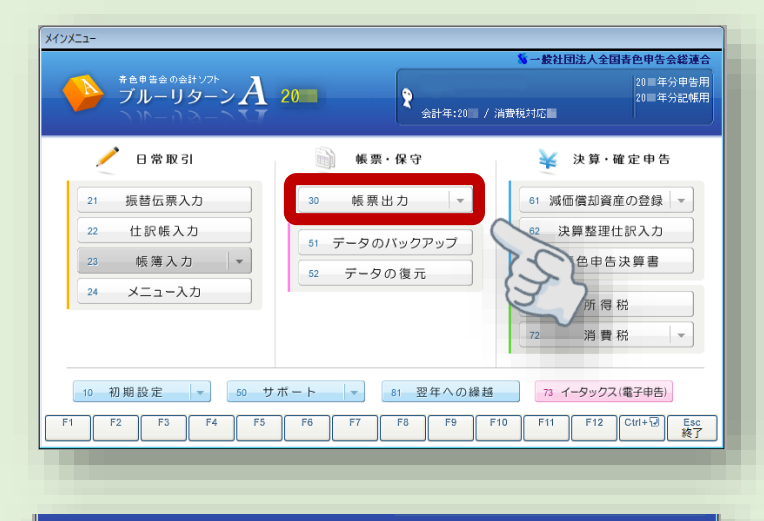

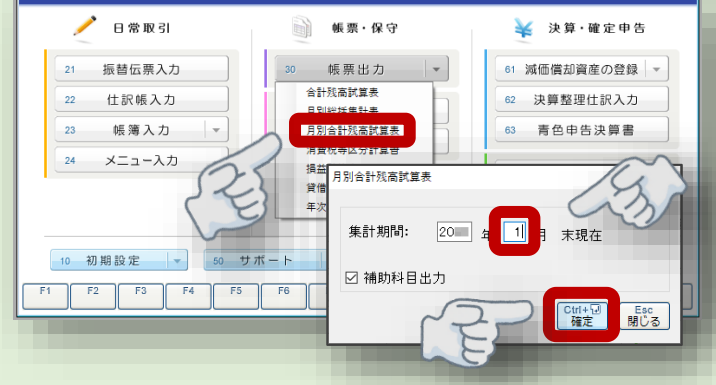

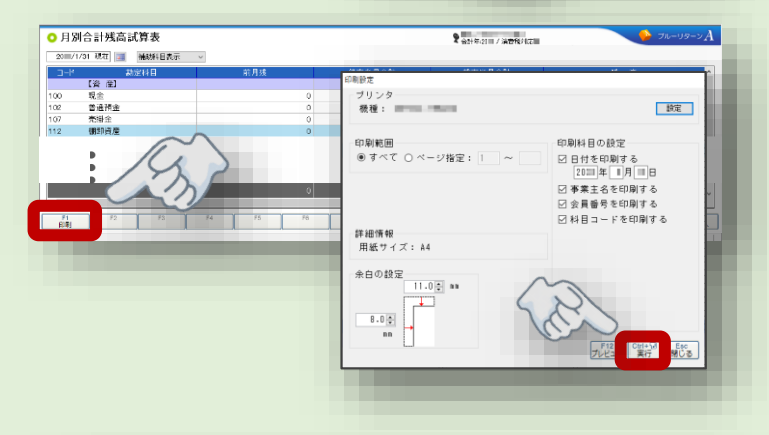

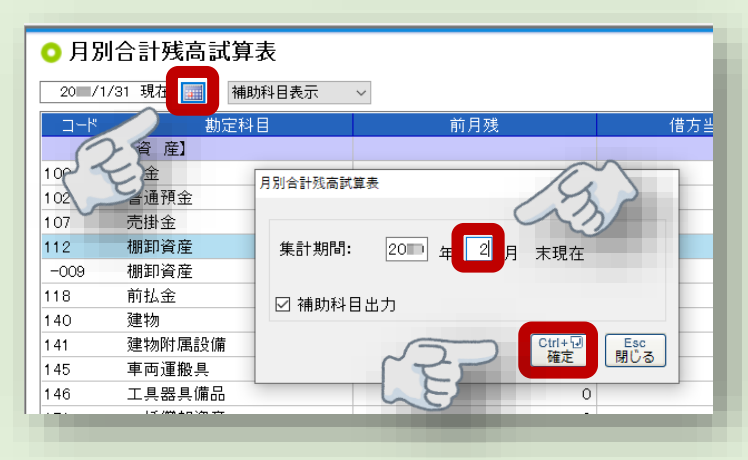

①【帳票出力】をクリック

- ②【月別合計残高試算表】をクリ ック
- ③【1】月と入力
- ④【確定】をクリック
- ⑤【印刷】をクリック
- ⑥ 印刷設定を確認して、【実行】をクリック

- ⑦ カレンダーのアイコンをクリ ック
- ⑧【2】月と入力
- ⑨【確定】をクリック
- 10 印刷する (手順56)
- ① <u>入力済の月まで</u>手順⑦~⑩の 操作を繰り返す